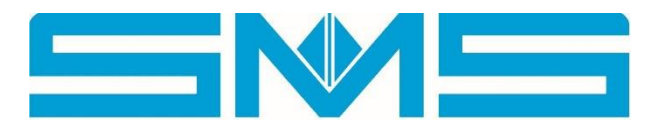

# TAKEDO<sup>®</sup>- 3VF TKN

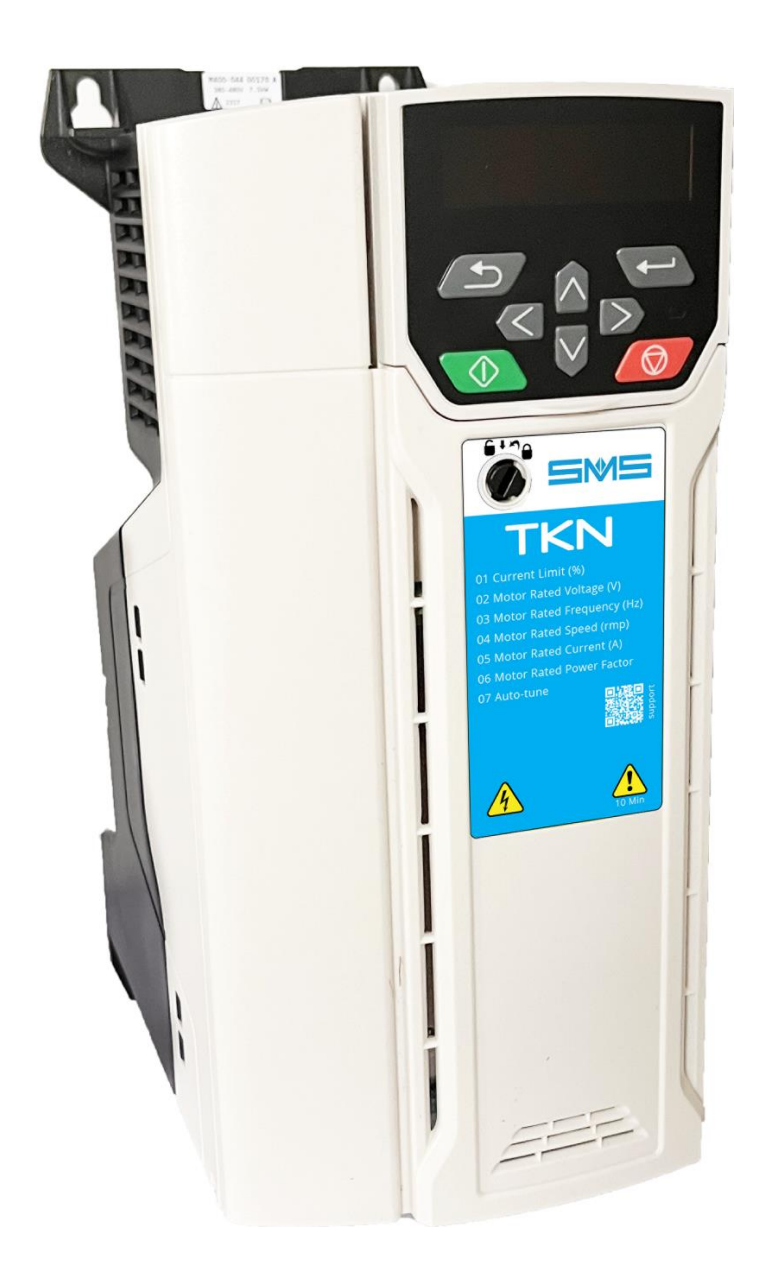

## **USER MANUAL**

| 0    | 17.11.2023 | E. Castagnini                  |
|------|------------|--------------------------------|
| REV. | DATE       | Verification and approval R.T. |

## INDEX

| 1 – INTRODUCTION                      | 3  |
|---------------------------------------|----|
| 2 – WARNINGS AND CAUTIONS             | 3  |
| 3 – TECHNICAL DATA                    | 4  |
| 4 – POWER CIRCUIT CONNECTION          | 4  |
| 5 – LAYOUT                            | 5  |
| 6 – APPLICATION DIAGRAM               | 6  |
| 7 – KEYBOARD AND PROGRAMMING          | 7  |
| 7.1 Status indications                | 7  |
| 8 – PARAMETERS MENU                   | 8  |
| 9 – MONITOR MENU                      | 9  |
| 10 - Saving parameters                | 9  |
| 11 – DIAGNOSTICS                      | 10 |
| 11.1 Fault indications                | 10 |
| 11.2 Alarm indications                | 13 |
| 12 – ADJUSTMENTS                      | 14 |
| 12.1 Motor data setting               | 14 |
| 12.2 Self-calibration                 | 14 |
| 12.3 Deceleration and stopping spaces | 14 |
| 12.4 Speed settings                   | 15 |
| 12.5 Speed profile                    | 15 |
| 12.6 Input status monitor             | 15 |
| 12.7 Final adjustments                | 16 |
| 12.8 Mechanical brake micro control   | 16 |
| 13 - DIMENSIONS, WEIGHT AND FIXINGS   | 17 |

## **1 – INTRODUCTION**

TAKEDO-3VF TKN is a new inverter model **with built-in EMC filter**, compliant with Directives 2014/30/EU (Electromagnetic Compatibility) and 2014/35/EU (Low Voltage).

#### The inverter can only operate in open loop.

This manual contains **essential information** concerning the connections in the control panel and the operation of the inverter (keyboard operation, parameter list, alarm messages).

Complete application information can be found in the original Nidec TECHNICAL INSTALLATION AND MAINTENANCE MANUALS (**M400** series inverter) available at <u>https://acim.nidec.com.</u>

## 2 – WARNINGS AND CAUTIONS

For all **personal safety** warnings and **to avoid accidental damage to the product or the equipment** connected to it, please refer to the **"SAFETY"** chapter of the original Nidec INSTALLATION AND MAINTENANCE MANUALS (M400 series inverter) available at <u>https://acim.nidec.com</u>, where the "Declaration of Conformity" is also available.

Read this manual completely before powering up the equipment.

With regard to the specific application on lifts, please also carefully consider the following points:

- 1- The leakage current of the inverter to earth is higher than 30mA, therefore a residual current circuit breaker with ld not less than 300mA, type B or type A, must be provided. The standard prescribes a cable with a minimum cross-section of 10 mm<sup>2</sup> for the earth connection. If, when closing the main switch, the residual current circuit breaker trips, do not repeat the manoeuvre several times in succession because the inverter could be permanently damaged. Check that the residual current circuit breaker is at least 300mA.
- 2- Network connection: once a minute or less
- 3- In order to prevent damage to the inverter in the event of prolonged standstill without power, it is necessary to:
  - If the inverter has been idle for several months, power it for at least 1 hour in order to regenerate the bus capacitors.
  - If the inverter has been idle for more than 1 year, power it for 1 hour at a voltage 50% below the rated voltage, then for 1 hour at the rated voltage.
- 4- It is advisable to balance the system 50/50. If the balance is 40%, the rising current at full load is higher and it may be necessary to use a larger inverter.

| RATED<br>CURRENT<br>In (A) | OVERLOAD<br>CURRENT<br>la (A) | MAXIMUM<br>CURRENT<br>Is (A) | CODE     | DIMENSIONS<br>WxHxD<br>(mm) | FUSES<br>gG/gL<br>(A) |
|----------------------------|-------------------------------|------------------------------|----------|-----------------------------|-----------------------|
| 13                         | 19.5                          | 23.4                         | TKN00135 | 115x286.6x175               | 20                    |
| 16                         | 24                            | 28.8                         | TKN00165 | 115x286.6x175               | 25                    |

TKN 400 VOLT series INVERTER (380 - 480V +/- 10%)

**In** = Continuous rated current

la = Overload current (150%) for 1 minute every 10'

Is = Maximum current (180%) for 3 seconds every 20"

Device operating temperature  $= -10^{\circ}C...+70^{\circ}C$ Stand-by consumption = 10W

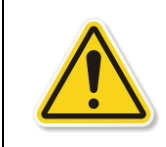

## IMPORTANT!

Current values are based on a temperature of 40°C, and a maximum switching frequency of 8kHz.

For use in different conditions, please refer to the manufacturer's manual.

|          | BRAKING RESISTORS                                      |                                     |                          |
|----------|--------------------------------------------------------|-------------------------------------|--------------------------|
| CODE     | PROVIDED BY SMS<br>(Ω) - (W)                           | MINIMUM VALUE<br>RECOMMENDED<br>(Ω) | DIMENSIONS<br>WxDxH (mm) |
| TKN00135 | 65Ω – 500W<br>(004.16.W0065)                           | 50                                  | 260x36x27                |
| TKN00165 | No. 2 x 33Ω - 500 W in<br>series<br>(004.16.W0033 x 2) | 50                                  | 260x36x27                |

## **4 – POWER CIRCUIT CONNECTION**

| L1; L2; L3     | Mains power input         | Connect the three mains input phases, irrespective of cyclic direction. |
|----------------|---------------------------|-------------------------------------------------------------------------|
| U; V; W        | Inverter output           | Connect the three output phases to the contactors and then to the motor |
| +; BR          | External braking resistor | Connect the external braking resistor                                   |
| _ <del>_</del> | Earth                     | Connect to the earth of the electrical system                           |

For cable sizing and terminal locations, please refer to the chapter "POWER CONNECTIONS" in the original Nidec TECHNICAL INSTALLATION AND MAINTENANCE MANUAL (**M400** series inverter) available at <u>https://acim.nidec.com.</u>

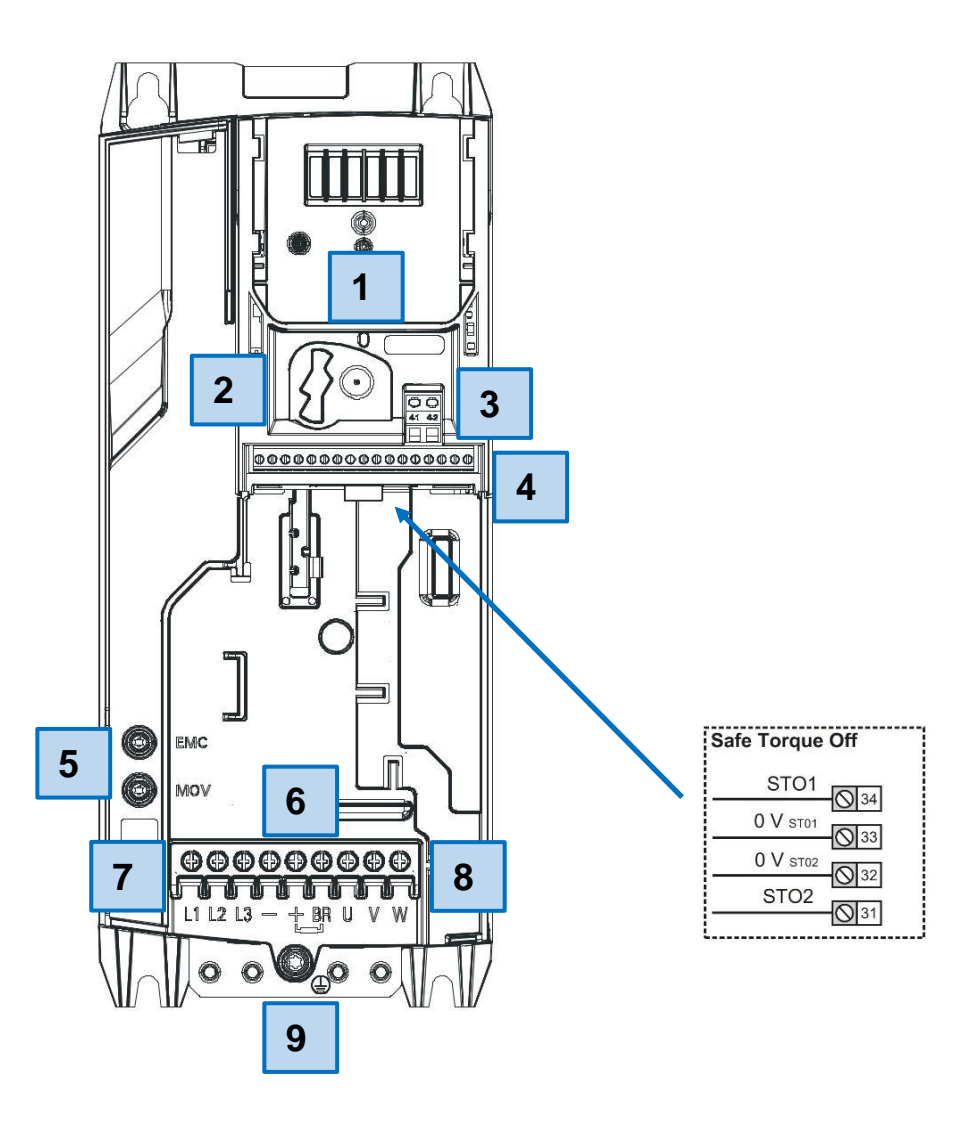

| Number | Description                                 |
|--------|---------------------------------------------|
| 1      | Removable keypad                            |
| 2      | Release opening (STO terminals below)       |
| 3      | Relay output terminals                      |
| 4      | Control I/O terminals                       |
| 5      | EMC filter screws and internal MOV varistor |
| 6      | Braking resistor terminals +, BR            |
| 7      | Mains input terminals L1, L2, L3            |
| 8      | Motor output terminals U, V, W              |
| 9      | Earth screw                                 |

## **6 – APPLICATION DIAGRAM**

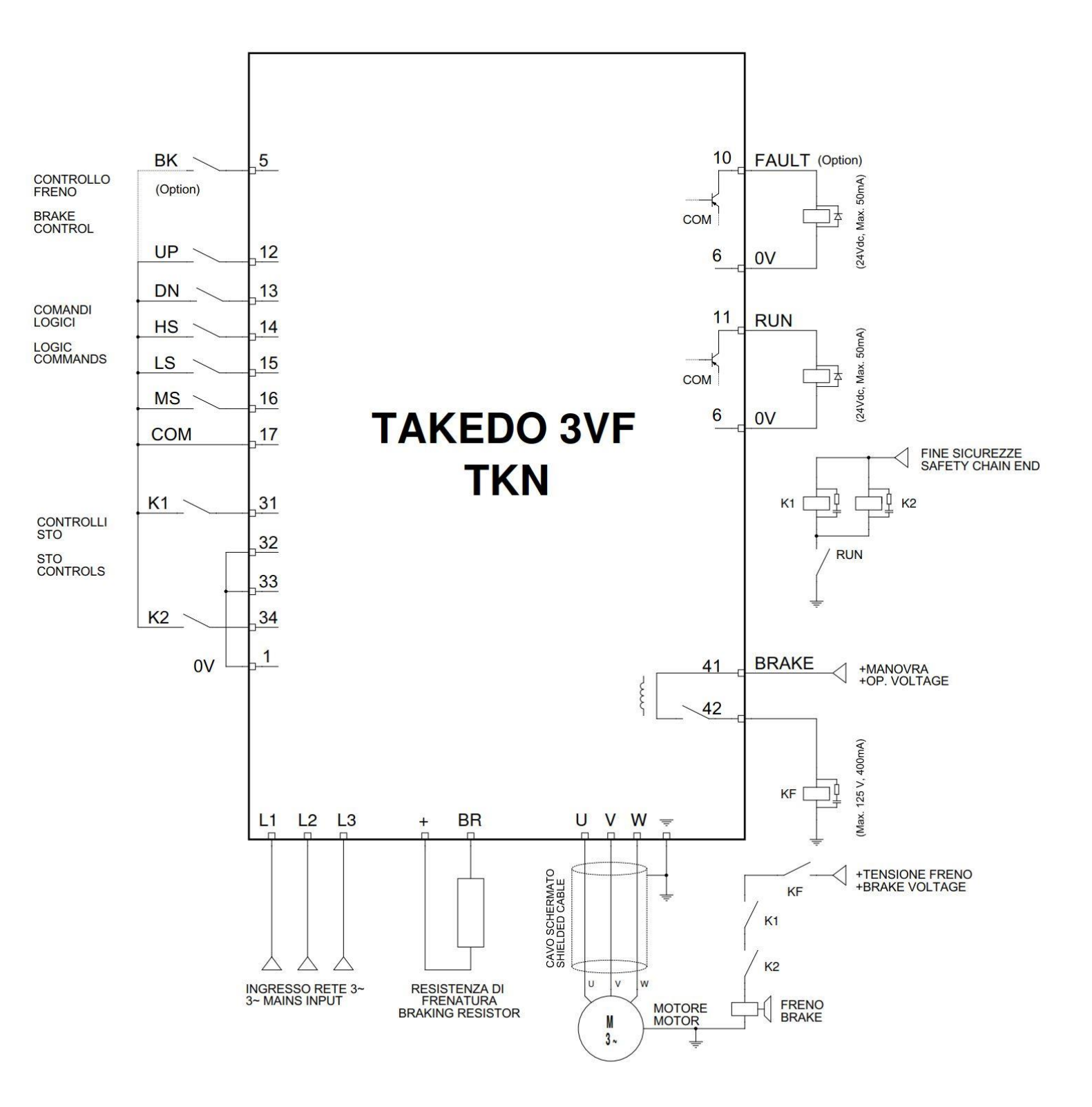

## 7 – KEYBOARD AND PROGRAMMING

The keyboard and display provide information on the drive's operating status, alarms and alarm codes, and allow parameters to be changed and the drive to be reset in the event of an alarm.

#### Detail of the TKN drive keyboard

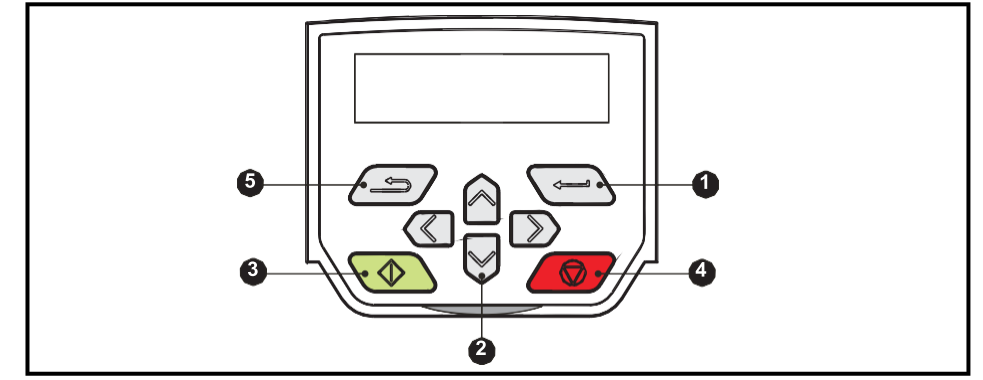

- (1) The *Enter* key is used to access parameter display or editing mode, or to confirm a change made to a parameter.
- (2) The *Navigation* keys are used to select individual parameters or to change parameter values. In keyboard mode, the '*Up*' and '*Down*' keys are also used to increase or decrease the motor speed.
- (3) The Start button (green) not used.
- (4) The *Stop / Reset* button (red) is used to reset any alarms and to confirm the saving of parameters. Continuous pressure for 5 seconds clears the alarm history.
- (5) The Exit key is used to exit parameter edit/display mode or to ignore a parameter change.

### NOTES : The keyboard is supplied only on request.

On the multi-line LCD display, it is possible, in addition to displaying parameters, to monitor inverter operation

## 7.1 Status indications

| String top line      | Description                                                                                                    | Drive output stage |
|----------------------|----------------------------------------------------------------------------------------------------|--------------------|
| Inhibition           | The drive is inhibited from operation because the STO inputs are not enabled                                        | Disabled           |
| Ready                | The drive is ready to be started. STO inputs are present but the run command is missing (input 12 or 13)            | Disabled           |
| Run                  | The drive is up and running.                                                                                        | Enabled            |
| Loss of power supply | A power loss condition was detected.                                                                                | Enabled            |
| Deceleration         | The drive is stopping the motor.                                                                                    | Enabled            |
| Alarm                | The drive has gone into alarm and is no longer controlling the motor. The alarm code is shown in the lower display. | Disabled           |
| Undervoltage         | The drive is in an undervoltage state, in low voltage or high voltage mode.                                         | Disabled           |

## 8 – PARAMETERS MENU

| Parameter | Description                   | Default value  | Installation value |
|-----------|-------------------------------|----------------|--------------------|
| 00.000    | Takedo TKN                    |                |                    |
| 00.001    | Current limit                 | 180,0 %        |                    |
| 00.002    | Motor rated voltage           | 400 V          |                    |
| 00.003    | Motor rated frequency         | 50.00 Hz       |                    |
| 00.004    | Motor rated speed             | 1440.0 rpm     |                    |
| 00.005    | Motor rated current           | 13,50 A        |                    |
| 00.006    | Motor rated power factor      | 0,85           |                    |
| 00.007    | Self-calibration              | 0              |                    |
| 00.008    | Stator resistor               | 0,0000 Ω       |                    |
| 00.009    | Trans. induct.                | 0.000 mH       |                    |
| 00.010    | Maximum frequency             | 50.00 Hz       |                    |
| 00.012    | V1 - Input frequency 14       | 50.00 Hz       |                    |
| 00.013    | V2 - Input frequency 15       | 5.00 Hz        |                    |
| 00.014    | V3 - Input frequency 14+15    | 30.00 Hz       |                    |
| 00.015    | V4 - Input frequency 16       | 25.00 Hz       |                    |
| 00.016    | V5 - Input frequency 14+16    | 0.00 Hz        |                    |
| 00.017    | V6 - Input frequency 14+15    | 0.00 Hz        |                    |
| 00.018    | V7 - Input frequency 14+15+16 | 0.00 Hz        |                    |
| 00.020    | Acceleration time             | 2,0 s          |                    |
| 00.021    | Deceleration time             | 2,0 s          |                    |
| 00.022    | Deceleration stop time        | 4,0 s          |                    |
| 00.023    | Acceleration start rounding   | 3.0 s²/100Hz   |                    |
| 00.024    | Acceleration end rounding     | 3.0 s²/100Hz   |                    |
| 00.025    | Deceleration start rounding   | 3.0 s²/100Hz   |                    |
| 00.026    | Deceleration end rounding     | 6.0 s²/100Hz   |                    |
| 00.029    | Initial torque level          | 50,00%         |                    |
| 00.030    | Time 0Hz departure            | 0,8 s          |                    |
| 00.031    | Initial rounding              | 1.5 s²/100Hz   |                    |
| 00.032    | Brake opening delay           | 0,1 s          |                    |
| 00.033    | Activation frequency 0Hz      | 0.10 %         |                    |
| 00.034    | Brake closing delay           | 0,1 s          |                    |
| 00.035    | Time 0Hz arrival              | 0,5 s          |                    |
| 00.036    | Torque 0Hz                    | 100,0 %        |                    |
| 00.050    | Max switching freq            | 8 kHz          |                    |
| 00.051    | Boost voltage                 | 2,0 %          |                    |
| 00.052    | Boost frequency               | 2,0 %          |                    |
| 00.060    | 2-speed sequence              | Off            |                    |
| 00.061    | Brake control enabling        | Off            |                    |
| 00.062    | Contact type ON=NC / OFF=NO   | Off            |                    |
| 00.063    | Logical input polarity        | Positive logic |                    |

TAKEDO - 3VF TKN USER MANUAL Revision 0 of 17.11.2023

| Parameter | Description | Default value | Installation value |
|-----------|-------------|---------------|--------------------|
| 00.070    | Alarm 0     | None          |                    |
| 00.071    | Alarm 1     | None          |                    |
| 00.072    | Alarm 2     | None          |                    |
| 00.073    | Alarm 3     | None          |                    |
| 00.074    | Alarm 4     | None          |                    |
| 00.075    | Alarm 5     | None          |                    |
| 00.076    | Alarm 6     | None          |                    |
| 00.077    | Alarm 7     | None          |                    |
| 00.078    | Alarm 8     | None          |                    |
| 00.079    | Alarm 9     | None          |                    |

## 9 – MONITOR MENU

| Parameter | Description               | Example value  | Measured value |
|-----------|---------------------------|----------------|----------------|
| 00.080    | Stack temperature         | 33 °C          |                |
| 00.081    | Reference selected        | 50.00 Hz       |                |
| 00.082    | Pre-ramp reference        | 5.00 Hz        |                |
| 00.083    | Final request reference   | 2.00 Hz        |                |
| 00.084    | c.c. Bus voltage          | 536 V          |                |
| 00.085    | Output frequency          | 40.00 Hz       |                |
| 00.086    | Output voltage            | 320 V          |                |
| 00.087    | Motor rpm                 | 1400 rpm       |                |
| 00.088    | Current absolute value    | 10,00 A        |                |
| 00.089    | Torque production current | 08,00 A        |                |
| 00.090    | Digital I/O read word     | 0x000110010100 |                |
| 00.091    | Active reference          | Off            |                |
| 00.092    | Reverse selection         | Off            |                |
| 00.093    | Jog selection             | Off            |                |
| 00.094    | Analogue input 1          | 0,00%          |                |
| 00.095    | Analogue input 2          | 100,00%        |                |

## 10 - Saving parameters

Saving the parameters is not automatic but must be done manually using the following procedure:

• Select "Save parameters" in parameter 00.000 Takedo TKN and confirm with the enter key 🖂

• Confirm saving by pressing the Stop key

## **11 – DIAGNOSTICS**

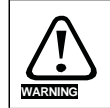

If a drive has a fault, users should not attempt to repair it, nor should they carry out any troubleshooting other than the diagnostic functions described in this chapter.

## **11.1 Fault indications**

| Self-calibrationThe measured inertia exceeded<br>the set parameter rangeThe drive went into alarm during self-calibration<br>with a rotating motor, or during a mechanical I<br>measurement test.Self-calibration<br>interruptedThe self-calibration test was<br>interrupted before completion<br>Braking resistorThe self-calibration test was<br>start signal was removed.Braking resistorBraking resistor overloadA timeout occurred due to an overload of the | n<br>Dad<br>Dn<br>Ve |
|----------------------------------------------------------------------------------------------------|----------------------|
| Self-calibrationThe self-calibration test was<br>interruptedThe drive could not complete the self-calibration<br>test because the drive enable signal or the drive<br>start signal was removed.Braking resistorBraking resistor overloadA timeout occurred due to an overload of the                                                                                                    | n<br>/e              |
| Self-calibration<br>interruptedThe self-calibration test was<br>interrupted before completionThe drive could not complete the self-calibration<br>test because the drive enable signal or the drive<br>                                                                                                    |                      |
| Self-calibration<br>interruptedinterrupted before completion<br>start signal was removed.Braking resistorBraking resistor overloadA timeout occurred due to an overload of the                                                                                                    |                      |
| interruptedstart signal was removed.Braking resistorBraking resistor overloadA timeout occurred due to an overload of the                                                                                                    | Iress                |
| Braking resistor Braking resistor overload A timeout occurred due to an overload of the                                                                                                    | ress                 |
|                                                                                                    | ress                 |
| overheat timeout (I <sup>2</sup> t) braking resistor.                                                                                                    | ress                 |
| <b>Current offset</b> Current feedback offset error The current offset is too much to compensate.                                                                                                    | ress                 |
| A user intervention or write operation is in pro-                                                                                                    | 1000                 |
| Modification of data Drive parameters are being in the file system that is changing the drive                                                                                                    | ,                    |
| changed                                                                                                    |                      |
| Derivative ID Error in the derivative file Contact the drive supplier                                                                                                    | ·                    |
|                                                                                                    |                      |
| Image of the derivative Image error of the product Contact the drive supplier.                                                                                                    |                      |
| derivative                                                                                                    |                      |
| Two or more parameters are The dest alarm indicates that the destination                                                                                                    |                      |
| <b>Destination</b> writing to the same destination output parameters of two or more logic function                                                                                                    | กร                   |
| parameter. (Menu 7 and 8) within the drive are writing to t                                                                                                    | ne                   |
| same parameter.                                                                                                    | -                    |
| Drive configuration Drive configuration Contact the drive supplier.                                                                                                    |                      |
|                                                                                                    |                      |
| The cause of the alarm can be identified by                                                                                                    |                      |
| checking the sub-alarm number displayed after                                                                                                    | r the                |
| Default parameters have been alarm string.                                                                                                    |                      |
| EEPROM error loaded                                                                                                    |                      |
| External alarm Mechanical brake status The comparison of the status of the brake out                                                                                                    | out                  |
| feedback (41-42) with the control input (input 5) was                                                                                                    |                      |
| negative for at least 3 continuous seconds.                                                                                                    |                      |
| Fan failureIndicates a fault in the fan or its circuits.                                                                                                    |                      |
|                                                                                                    | <u> </u>             |
| Modified file Modified file A file has been modified, switch off and on again                                                                                                    | in to                |
| clear the alarm.                                                                                                    |                      |
| Incompatible FW Firmware incompatibility User firmware is incompatible with power firmware                                                                                                    | vare.                |
|                                                                                                    |                      |
| HFxx trip Hardware faults Internal drive hardware fault (see the                                                                                                    |                      |
| User's Control Guide).                                                                                                    |                      |
| Hot brake/rectifier Hot brake/rectifier Over-temperature detected on the input rectifier                                                                                                    | er or                |
| braking IGBT.                                                                                                    |                      |
| Cal. range ICurrent calibration rangeCurrent calibration range error.                                                                                                    |                      |
|                                                                                                    |                      |
| I/O overload Digital output overload The total current drawn by the 24 V AI-Adapto                                                                                                    | r or                 |
| the digital output has exceeded the limit.                                                                                                    |                      |
| Watchdog timeout The Watchdog alarm indicates that the control                                                                                                    |                      |
| Watchdog (surveillance system) control word has been enabled and a timeout has                                                                                                    |                      |
| word occurred.                                                                                                    |                      |

| Alarm code        | Condition                                                                                                    | Description                                                                                                    |
|-------------------|----------------------------------------------------------------------------------------------------|----------------------------------------------------------------------------------------------------|
| Motor overheating | Output current overload timeout<br>(l <sup>2</sup> t)                                                             | The alarm indicates a thermal overload of the<br>motor based on the output current and the<br>thermal time constant of the motor. The drive<br>generates the <i>Motor overheating</i> alarm when the<br>accumulator reaches 100%.<br>This can happen:<br>In the presence of excessive mechanical load<br>Ensure that the load is not blocked/glued<br>Check that the load on the motor has not<br>changed<br>Ensure that the rated motor current is not set to<br>zero                                |
| No power board    | No power board                                                                                                    | No communication between control and power boards.                                                                                                    |
| Brake OHt         | Braking IGBT overtemperature                                                                                      | Braking IGBT overtemperature.                                                                                                    |
| Control OHt       | Control stage overtemperature                                                                                     | Control stage overtemperature.                                                                                                    |
| DC bus OHt        | DC Bus overtemperature                                                                                            | Overheating of a DC Bus component based on a thermal protection software model.                                                                                                    |
| Inverter OHt      | Inverter overtemperature<br>depending on thermal protection<br>model                                              | An overtemperature was detected in the IGBT<br>connection based on a thermal protection<br>software model.                                                                                                    |
| Power supply OHt  | Power stage overtemperature                                                                                       | This alarm indicates that an overtemperature has been detected in the power stage.                                                                                                    |
| Rectifier OHt     | Rectifier overtemperature                                                                                         | The <i>rectifier OHt</i> alarm indicates that an overtemperature has been detected in the rectifier.                                                                                                    |
| AC OI             | Detection of an instantaneous<br>output current overload                                                          | The instantaneous output current of the drive has<br>exceeded the set limit.<br>Possible solutions:<br>Increase acceleration/deceleration time<br>If the problem is detected during self-calibration,<br>reduce the voltage boost<br>Check if there is a short circuit in the output<br>wiring<br>Check whether the motor insulation is intact,<br>using an insulation tester<br>The length of the motor cable is within the limits<br>for this size<br>Reduce values in current loop gain parameters |
| OI brake          | Detection of a current overload<br>in the braking IGBT: short-circuit<br>protection for braking IGBT<br>activated | A current overload was detected in the braking<br>IGBT or the protection of this IGBT was<br>activated. Possible cause:<br>Check the wiring of the braking resistor<br>Check that the braking resistor value is greater<br>than or equal to the minimum resistor value<br>Check the insulation of the braking resistor                                                                                                    |
| Disabling options | The option module does not<br>provide confirmation when<br>changing the drive mode                                | The option module did not provide confirmation<br>by notifying the drive that communication with the<br>drive was interrupted during the drive mode<br>change within the allotted available time.                                                                                                    |

| Alarm code            | Condition                       | Description                                                             |
|-----------------------|---------------------------------|-------------------------------------------------------------------------|
| Loss of a motor phase | Loss of a motor phase           | The loss of a phase at the drive output was                             |
|                       | detected                        | detected.                                                               |
| Output phase short    | Output phase short circuit      | Current overload detected at drive output when                          |
| circuit               |                                 | enabled.                                                                |
|                       | The motor frequency has         | Excessive motor speed (normally caused by the                           |
| Overspeed             | exceeded the maximum            | mechanical load driving the motor).                                     |
|                       | frequency threshold             |                                                                         |
|                       |                                 | The Overvoltage alarm indicates that the DC bus                         |
|                       |                                 | voltage has exceeded the maximum limit.                                 |
|                       |                                 | Possible solutions:                                                     |
|                       |                                 | Increase Deceleration Time 1 (Pr 00.004)                                |
|                       | DC bus voltage has exceeded     | Decrease the braking resistor value (but keep it                        |
| Overvoltage           | the peak or maximum level in    | above the minimum value).                                               |
|                       | continuous operation for 15     | Check the level of the rated AC power supply                            |
|                       | seconas                         | voltage.<br>Chask if there are any newer symply disturbances            |
|                       |                                 | that can cause the DC bus voltage to rise.                              |
|                       |                                 | Check the motor inculation using an inculation                          |
|                       |                                 | tester                                                                  |
| Loss of a phase       | Loss of a nower phase           | The drive detected the loss of an input phase or a                      |
|                       |                                 | strong imbalance in the power supply                                    |
| HF power board        | HE power board                  | Hardware anomaly in the power processor                                 |
|                       |                                 |                                                                         |
|                       | Communication has been lost     |                                                                         |
| Serial line power     | / errors were detected between  | No communication between power and control                              |
| supply                | the power and control stage     | stage.                                                                  |
| Power supply data     | Power supply system             | Error in the configuration data stored in the power                     |
|                       | configuration data error        | supply system.                                                          |
| Save at               | Save error at shutdown          | An error was detected in the                                            |
| shutdown              |                                 | shutdown parameters saved in non-volatile                               |
| DELL                  | Internal newer auguly fault     | memory.                                                                 |
| F30                   | internal power supply laut      | Une of more internal power supply fails are out of limits or overleaded |
|                       | The measured registered         | The stater resistance measured during a solf                            |
| Resistance            | exceeded the set parameter      | calibration test exceeded the maximum possible                          |
| Resistance            | range                           | value of the Stator Resistance parameter. See the                       |
|                       | lange                           | User's Control Guide                                                    |
|                       | The option module inserted in   | The option module in slot 1 on the drive is different                   |
| Different slot 1      | slot 1 has changed              | in type to the one installed when the parameters                        |
|                       |                                 | were last saved on the drive.                                           |
|                       | The option module in option     | The option module in slot 1 on the drive has                            |
| Error slot 1          | module slot 1 detected a fault  | detected an error.                                                      |
| HF slot 1             | Hardware failure of option      | The option module in slot 1 on the drive has                            |
|                       | module 1                        | detected a hardware fault.                                              |
| Slot 1 not installed  | The option module inserted in   | The option module in slot 1 on the drive has been                       |
|                       | slot 1 was removed              | removed since the last power-up.                                        |
|                       |                                 | The option module installed in slot 1 started the                       |
| Watchdog slot 1       | Optional module watchdog        | watchdog function option, but failed to assist the                      |
|                       | function assistance error       | surveillance system correctly.                                          |
|                       | Soft start relay did not close, | The soft start relay in the drive did not close or the                  |
| Soft Start            | soft start monitoring fault     | soft start monitoring circuit did not function.                         |
| STO error             | Safe Torque Off board not       | STO boar not installed.                                                 |
|                       | installed                       |                                                                         |

| Alarm code           | Condition                         | Description                                                 |
|----------------------|-----------------------------------|-------------------------------------------------------------|
|                      | A hardware alarm occurred         | The hardware alarm (HF01 -HF19) occurred and                |
| HF saved             | during the last shutdown          | the drive was switched off and on again. Contact SMS.       |
|                      | RAM memory allocation error       | The Subarray RAM alarm indicates that the                   |
| Subarray RAM         |                                   | derivative image of an option module required               |
|                      |                                   | more parameter RAM than allowed.                            |
| Temp. feedback       | Internal thermistor fault         | Internal thermistor fault.                                  |
|                      |                                   | The Braking res. temp alarm is generated if                 |
| Braking res. temp.   | Braking resistor                  | hardware-based thermal monitoring of the braking            |
|                      | overtemperature                   | resistor is connected and the resistor overheats.           |
| <b>—</b>             |                                   | The Thermistor short-circuit alarm indicates that           |
| I hermistor short-   | Short circuit in motor thermistor | the motor thermistor connected to terminal 14               |
| circuit              |                                   | (digital input 5) on the control terminal connections       |
|                      |                                   | is short-circuited of has a low impedance (< 50 $\Omega$ ). |
| The sum is to s      |                                   | The <i>Thermistor</i> alarm indicates that the motor        |
| Inermistor           |                                   | thermistor connected to terminal 14 (digital input          |
|                      | overtemperature                   | b) on the control terminal connections has                  |
|                      |                                   | The Uper AC Orelerm is generated if the output              |
|                      |                                   | ourrent of the drive exceeds the clorm level act by         |
| User AC OI           | User AC OI                        | Pr User alarm level for current overload. See the           |
|                      |                                   | User's Control Guide                                        |
| User programme alarm | Alarm generated by integrated     | This alarm can be activated from within an                  |
|                      |                                   | integrated user programme                                   |
| User programme       | Integrated user programme         | An error was detected in the image of the onboard           |
| p. <b>-9</b> . a     | error                             | user programme.                                             |
| Saving users         | Error saving user / not           | The User Save alarm indicates that an error has             |
| J J                  | completed                         | been detected                                               |
|                      |                                   | in the user save parameters in the non-volatile             |
|                      |                                   | memory.                                                     |

## **11.2 Alarm indications**

In any mode, an alarm is an indication shown on the display alternating between the alarm string and the drive status string. If no action is taken to eliminate any alarm, with the exception of the "Self-calibration" or "24V auxiliary power supply loss" alarm, the drive may eventually go into alarm. Alarms are not displayed when changing parameters.

| Description                                                                                |
|--------------------------------------------------------------------------------------------|
| Braking resistor overload. The parameter Braking resistor                                  |
| hermal accumulator in the drive has reached 75.0% of the value at which the drive          |
| goes into alarm. Refer to the Electrical Connection Guide.                                 |
| The Motor protection accumulator parameter has reached 75.0% of the value at which         |
| he drive goes into alarm, and the load on the drive is > 100%, reduce the motor            |
| current (load). See the Parameter Reference Guide.                                         |
| Drive over-temperature. The parameter Drive thermal alarm level percentage in the          |
| drive is above 90%. See the Parameter Reference Guide.                                     |
| The self-calibration procedure has been initialised and a self-calibration is in progress. |
| ow voltage mode. See Low AC Alarm in the User's Control Guide.                             |
| Active current limit. See Active Current Limit in the User's Control Guide.                |
| No 24V auxiliary power supply. See Enabling leakage for 24V alarm in the                   |
| User's Control Guide.                                                                      |
|                                                                                            |
|                                                                                            |

## 12 - ADJUSTMENTS

Before starting the system, the motor data must be set and the self-calibration must be carried out

## 12.1 Motor data setting

Parameter 00.002 Motor rated voltage: Power supply voltage data read on plate Parameter 00.003 Motor rated frequency: Rated frequency data read on plate Parameter 00.004 Motor rated speed (rpm): Motor load rpm data

- In case the rpm is not known, or 1500 rpm is indicated on the plate:

➢ if the motor is 1 or 2 Speed or for conventional ACVV, set 1350/1380 rpm.

➢ if it is for VVVF, set 1440 rpm.

Parameter 00.005 Motor rated current : Current consumption data read on the plate Parameter 00.006 Motor rated power factor : Cos phi data read on the plate

- In case you do not know the value of cos phi:

- > if the motor is 1 or 2 Speed or for conventional ACVV, set 0.76 rpm.
- ➢ if it is for VVVF, set 0.80.

## 12.2 Self-calibration

After entering the correct values for the motor, it is essential to carry out the SELF-CALIBRATION:

- Set parameter **00.007** to 1, and make a call within 10 seconds.
- the inverter controls the contactor attraction but does not open the mechanical brake. Wait for parameter 00.007 to return to value 0 automatically.
- Cancel the call (e.g. by opening the control valve).
- Verify successful self-calibration by checking that the following parameters have changed from the default ones

| Parameter | Description     | Default  | Value |
|-----------|-----------------|----------|-------|
| 00.008    | Stator resistor | 0,0000 Ω |       |
| 00.009    | Trans. induct.  | 0.000 mH |       |

If you change any value of the motor characteristics, you have to repeat the SELF-CALIBRATION.

### 12.3 Deceleration and stopping spaces

Position the deceleration controls at a distance from the floor as in the table

| DECELERATION SPACES TABLE        |      |      |      |  |
|----------------------------------|------|------|------|--|
| Rated system speed (m/s)         | 0.7  | 1.0  | 1.2  |  |
| Required deceleration space (mm) | 1000 | 1400 | 1700 |  |

With larger spaces comes greater comfort.

Position the stop switch in a central position in relation to the floor, observing the distances according to the following table

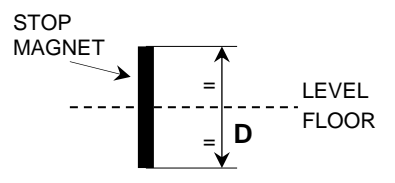

| STOPPING SPACES TABLE            |     |     |     |  |  |
|----------------------------------|-----|-----|-----|--|--|
| Rated system speed (m/s)         | 0.7 | 1.0 | 1.2 |  |  |
| Total stopping distance (D) (mm) | 60  | 80  | 100 |  |  |

The stop setting is done via the inverter parameters (see next point 12.7).

## 12.4 Speed settings

Parameter 00.010 Maximum frequency: Set the frequency to which the rated cabin speed corresponds

Parameter 00.012 V1 Input Frequency 14: Set the frequency to which the rated cabin speed corresponds

Parameter 00.013 V1 Input frequency 15: Set the frequency to which the speed of approach to the floor corresponds (normally 1/10 of the rated speed)

Parameter 00.015 V1 Input frequency 16: Set the frequency to which the maintenance speed corresponds (Speed less than 0.63 m/sec)

Check that parameters 00.010 to 00.018 are programmed with values compatible with the motor's rated frequency.

## 12.5 Speed profile

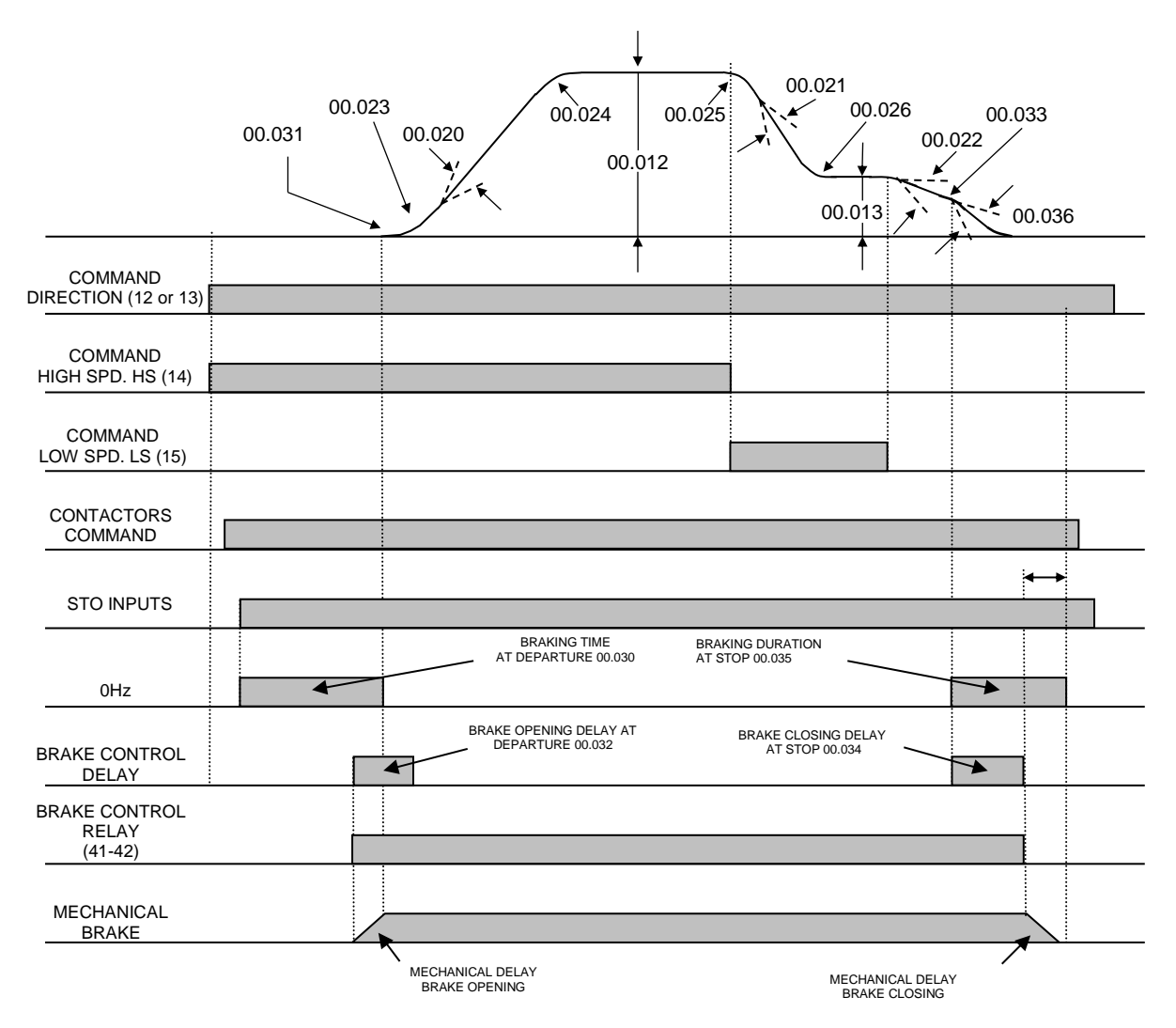

### 12.6 Input status monitor

In parameter 00.090 Digital I/O read word, the status of the inverter inputs can be monitored.

| Bit     | 11 | 10 | 9     | 8    | 7    | 6  | 5  | 4  | 3  | 2  | 1 | 0 |
|---------|----|----|-------|------|------|----|----|----|----|----|---|---|
| I/O     |    |    | Brake | STO2 | STO1 | MS | LS | HS | DN | UP |   |   |
| Example | 0  | 0  | 1     | 1    | 1    | 0  | 0  | 1  | 1  | 0  | 0 | 0 |

## 12.7 Final adjustments

After carrying out the above points, test the system and make the following checks and adjustments if necessary:

IMPORTANT: Parameters must ALWAYS be changed ONE AT A TIME

1 - Adjust the **departure** via the parameters:

|           |                      | JERK |   | COUNTER-WHEEL |
|-----------|----------------------|------|---|---------------|
| 00.029    | Initial Torque level | A V  |   |               |
| 00.031    | Initial rounding     |      | ▼ |               |
| 00.032    | Brake opening delay  |      |   | ▼             |
| The stars |                      | <br> |   |               |

The departure must be "soft", without jerks or counter-rotations.

- 2 Check that at high speed the motor has the required rpm and the speed is constant.
  If it is not constant (pendulum), adjust parameter 00.004. (motor rated speed) by decreasing or increasing the speed.
- 3 Check the **deceleration phase**, the system must arrive at the floor by travelling a small distance at a constant speed (approx. 10cm) without pendulum, vibrations and maintaining the same speed both uphill and downhill, both empty and loaded.

Adjust the distance travelled at low speed with parameter 00.021 (Deceleration Time).

4 - If, during **low speed**, the motor stops or "struggles" to reach the floor, the parameters to be adjusted are:

| 00.004 | Motor rated speed | ▼ |  |
|--------|-------------------|---|--|
| 00.013 | Low speed         |   |  |

5 - If **on arrival at the floor** there is not a perfect alignment between the floor and the cabin: the parameters to be adjusted are:

|        |                         | It stops BEFORE | It stops AFTER |
|--------|-------------------------|-----------------|----------------|
| 00.022 | Final deceleration time |                 | ▼              |
| 00.013 | Low speed               | <b>A</b>        | ▼              |

 6 - If, when loading the cabin, the floor alignment changes the parameters to be adjusted are:

|                                                                                         |                          | it stops BEFORE | it stops AFTER |
|-----------------------------------------------------------------------------------------|--------------------------|-----------------|----------------|
| 00.004 Motor rated speed                                                                |                          | ▼               |                |
| - If <b>stopping at the floor</b> is not comfortable the parameters to be adjusted are: |                          |                 |                |
| 00.033                                                                                  | Activation frequency 0Hz | ▲ ▼             |                |

| 001000 | / lot valion moquelley of 12 | - | • |
|--------|------------------------------|---|---|
| 00.034 | Brake closing delay          |   | ▼ |
| 00.036 | Torque 0Hz                   |   | ▼ |

## IMPORTANT

It is recommended to set the **low speed frequency 00.013 to a value of about 1/10 of the rated frequency** (example : Set 5Hz on 50Hz rated frequency motors)

## 12.8 Mechanical brake micro control

By means of parameter 00.061, it is possible to enable control of the correct operation of the mechanical brake. Parameter 00.062 defines the type of contact used (NC/NO)

The fault state occurs if there is an inconsistency between the command to open or close the mechanical brake (terminals 41 and 42) and the corresponding control input (terminal 5) for 3 continuous seconds. If it occurs during running, operation is only blocked at the end of running. It can be reset by pressing the reset button

7

## 13 - DIMENSIONS, WEIGHT AND FIXINGS

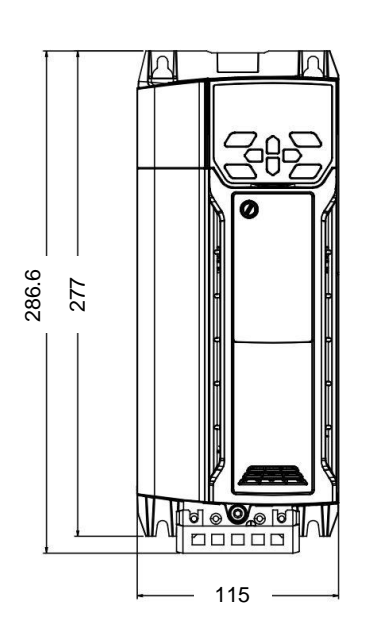

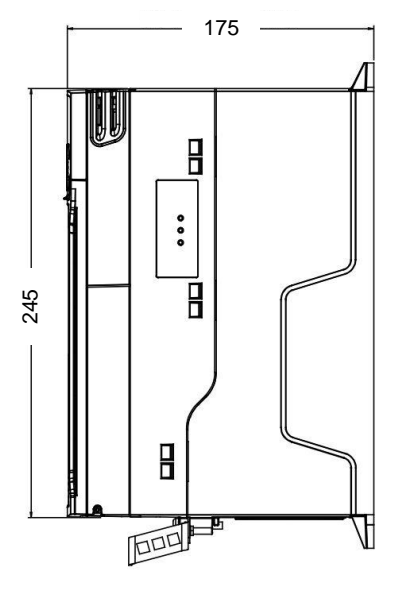

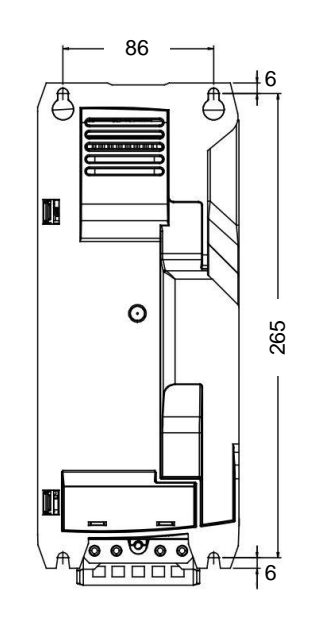

| H        |        | W        |        | D      | Ø        | Weight  |
|----------|--------|----------|--------|--------|----------|---------|
| Assembly | Width  | Assembly | Width  | Width  | Diameter |         |
| 265 mm   | 277 mm | 86 mm    | 115 mm | 175 mm | 6 mm     | 3.13 kg |

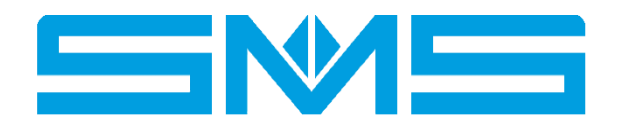

SMS S.R.L. (Gruppo SASSI HOLDING)

E-mail: sms@sms.bo.it • Website: www.sms-lift.com • C Tel: +39 051 969037 • Address: Via Guido Rossa 46-48-50 Loc. Crespellano 40053 Valsamoggia - Bologna - Italy

E-mail Technical Assistance: assistenzatecnica@sms.bo.it • C. Tel. Technical Assistance: +39 051 6720710